## EDA CLIN LOA Synopsis Report Kibana Reports EDA CLIN LOA Synopsis Report

| EDA Roles  | <ul> <li>EDA Roles with the capability to search an EDA CLIN LOA SYN DISA GF report</li> <li>Advanced Reporting</li> <li>Acquisition Sensitive Reporting</li> <li>EDA Executive User</li> </ul> |
|------------|----------------------------------------------------------------------------------------------------|
| Navigation | Kibana Reports are accessed from the EDA application.<br>Log in to PIEE as one of the users above. Navigate to the <b>EDA</b> link on the PIEE homepage.                                        |

From the EDA homepage, navigate to the EDA dashboard to the **Analytics** Section and select **Kibana** reports from the **Reports** dropdown menu.

| PIEE Electronic Data Access                                                                                              |                                                                                                    |                                                         |
|----------------------------------------------------------------------------------------------------|----------------------------------------------------------------------------------------------------|---------------------------------------------------------|
| ANALYTICS Create Query Saved Queries Meports CDR Reports WAWF Reports Kibana Reports CID Reports CID Reports CID Reports | Bookmarks       Saved Searches         Select Bookmark on the first screen of any given menu option to have a shortcut display here.       Select Save Searches         Select Save Searches       Select Save Searches         Substrate       Select Save Searches         Solution       Select Save Searches         Select Save Searches       Select Save Searches         Select Save Searches       Select Save Searches | h on the results<br>n search result to<br>those results |

## Select the EDA CLIN LOA Synopsis link in the Kibana Reports menu.

| PIEE Electronic Data Access      |                                             |                                                                                                    | ٤             |  |  |  |  |
|----------------------------------|---------------------------------------------|----------------------------------------------------------------------------------------------------|---------------|--|--|--|--|
| CDR Reports                      | WAWF Reports Kiba                           | ana Reports CID Reports Access and Account Management                                                                                      |               |  |  |  |  |
| MyInvoice Reports                | Kibana Reports                              |                                                                                                    |               |  |  |  |  |
| System Property Audit<br>Reports | Report                                      | Description                                                                                                    | Documentation |  |  |  |  |
|                                  | EDA CLIN LOA repeat<br>element for Synopsis | This report contains data for line of accounting for the Synopsis XML that can exist one or more times within an XML.                      | VIEW REFERENC |  |  |  |  |
| Reports                          | EDA CLIN LOA<br>Synopsis                    | This report contains data for line of accounting from Synopsis XML.                                                                        | VIEW REFEREN  |  |  |  |  |
| GFP Reports                      | EDA CLIN Address<br>Synopsis                | This report contains all the addresses found on the Synopsis XML.                                                                          | VIEW REFEREN  |  |  |  |  |
| WAWF Reports                     | Contractual<br>Information from<br>Synopsis | This report contains contractual information from Synopsis XML.                                                                            | VIEW REFEREN  |  |  |  |  |
| Kibana Reports                   | COR Management                              | This report contains all COR Nominations for a given Contracting Department, Contract                                                      | VIEW REFEREN  |  |  |  |  |
| CID Reports                      | Ŭ                                           | Type, Pre-Award Numb er, Contract Completion Date, Type of COR, Contingency<br>Environment, Termination Date and/or COR Nomination Status. | GUIDE         |  |  |  |  |

The Kibana application will open. Select the EDA CLIN LOA Synopsis link from the Dashboard menu.

| Dashboards                              |                                                                                                    | 🕂 Create dashboard |
|-----------------------------------------|----------------------------------------------------------------------------------------------------|--------------------|
| Q Search                                |                                                                                                    | Tags 🗸             |
| EDA CLIN ADDR SYN DISA GF               | This report contains all the addresses found on the Synopsis XML.                                                     | Ø                  |
| EDA CLIN LOA DELIVERY SYN DISA GF       | This report contains delivery data for Synopsis<br>Line Item.                                                         | Ø                  |
| EDA CLIN LOA REPEAT ELEMENT SYN DISA GF | This report contains data for line of accounting for the Synopsis XML that can exist one or more times within an XML. | Ø                  |
| EDA CLIN LOA SYN DISA GF                | This report contains data for line of accounting from Synopsis XML.                                                   | Ũ                  |
| Rows per page: 20 🗸                     |                                                                                                    | < 1 2 )            |

## Generate the EDA CLIN LOA Synopsis Report

## The user may view and filter the report data.

| Dashboard / EDA CLIN LOA SYN DISA GF Full screen Share Clone Edit C Auto-refi < O Last 15 minutes |                                      |          |              |                       |     |          |            |                  |                |                |                  |                              |
|---------------------------------------------------------------------------------------------------|--------------------------------------|----------|--------------|-----------------------|-----|----------|------------|------------------|----------------|----------------|------------------|------------------------------|
| >_                                                                                                | βearch (e.g. status:20               | 0 AND ex | tension:PHP) |                       |     |          |            |                  |                |                |                  | Options Refresh              |
| ٨dd                                                                                               | dd a filter 🕇                        |          |              |                       |     |          |            |                  |                |                |                  |                              |
| ED                                                                                                | A CLIN LOA SYN DISA GF               |          |              |                       |     |          |            |                  |                |                |                  | 1-50 of 61,563 < >           |
|                                                                                                   | parent_record_key                    | clin     | clin_type    | clin_type_description | uom | quantity | unit_price | item_description | line_item_type | extended_price | inspection_point | inspection_point_description |
| •                                                                                                 | F147AA00E6C5491EE0440<br>02264936E3C | 1001     | FR           | Firm Fixed Price      | LO  | 1        | 8,447.36   | Work Order       | SERVICE        |                | D                | Destination                  |
| •                                                                                                 | F147AA00E619491EE0440<br>02264936E3C | 1001     | FR           | Firm Fixed Price      | LO  | 1        | 8,447.36   | Work Order       | SERVICE        |                | D                | Destination                  |
|                                                                                                   | F147AA00E627491EE0440<br>02264936E3C | 1001     | FR           | Firm Fixed Price      | LO  | 1        | 8,447.36   | Work Order       | SERVICE        | 1              | D                | Destination                  |
|                                                                                                   | F147AA00E5AB491EE0440<br>02264936E3C | 1001     | FR           | Firm Fixed Price      | LO  | 1        | 8,447.36   | Work Order       | SERVICE        |                | D                | Destination                  |

Please refer to the <u>Kibana Search Guide (PDF)</u> for additional information.